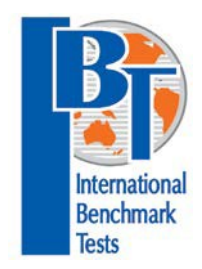

# **International Benchmark Tests**

# **Online Assessments**

2020

OARS Help document for Student

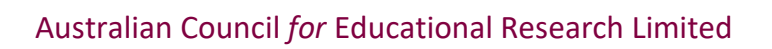

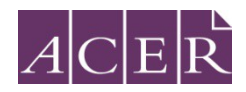

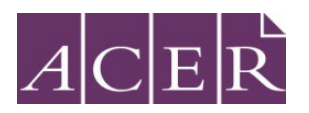

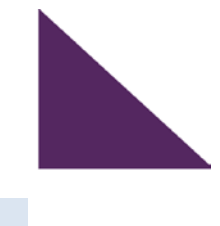

# **Before the Test**

### **Minimum Technical Requirements**

Below are the technical requirements to run the IBT tests:

Screen resolution:

• Minimum screen resolution: 1024 x 768

#### Bandwidth:

• Minimum DSL or cable internet connection: 56 kbps

Compatible computers and devices:

- PC or laptop
- Apple Mac
- iPad
- Other tablet devices

Compatible browsers:

- Google Chrome (latest version)
- Mozilla Firefox (latest version)
- Safari (version 10 or above)
- Edge (latest version)
- Internet Explorer (version 11 or above with compatibility mode disabled)

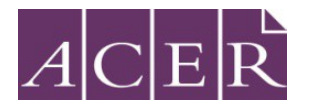

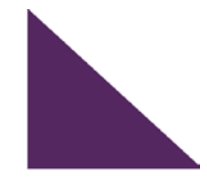

#### **Browser Exam**

To check if your computer meets the minimum technical requirements, click the link below and it will run a browser examination for you. It will check whether your internet browser is compatible to run the test.

Browser Exam: https://oars.acer.edu.au/browserexam/#/

On the day of Test

Click on the link below to log in to your school account: (example for illustrative purposes only) Students will receive the actual link on registration https://schools.acer.edu.au/dubai-show-school-ibt

Log in with your user ID and password

Student Name: sample 2, sample 2 Student Username: khda124 Student Password: khda1234

| <your name="" school=""> IBT</your> |                       | T & ABC |
|-------------------------------------|-----------------------|---------|
| Home                                |                       |         |
|                                     | Log in                |         |
|                                     | Username              |         |
|                                     | Password              |         |
|                                     | Log in                |         |
|                                     | Forgot your password? |         |

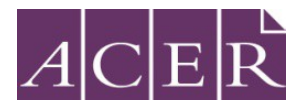

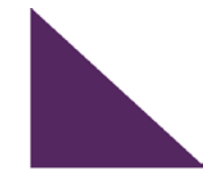

Once you login using your username and password, you will be able to see the assigned tests for you on the page:

| IBT 2019 | 9 Arabic                                                            |  |
|----------|---------------------------------------------------------------------|--|
| NEW      | 2019 IBT Arabic B L1<br>Last updated: 27th September 2020, 11:08am  |  |
| IBT2019  | Maths                                                               |  |
| NEW      | 2019 L3 IBT Maths Last updated: 27th September 2020, 11:08am        |  |
| IBT2019  | Reasoning                                                           |  |
| NEW      | 2019 L3 IBT Reasoning<br>Last updated: 27th September 2020, 11:08am |  |
| IBT2019  | Science                                                             |  |
| NEW      | 2019 L3 IBT Science<br>Last updated: 27th September 2020, 11:08am   |  |

Click on the Test scheduled for the particular day and as per the image below:

| IBT 2019 Arabic                                                         |   |
|-------------------------------------------------------------------------|---|
| NEW 2019 IBT Arabic B L1<br>Last updated: 27th September 2020, 11:08am  | 0 |
| IBT2019 Maths                                                           |   |
| NEW 2019 L3 IBT Maths<br>Last updated: 27th September 2020, 11:08am     | 0 |
| IBT2019 Reasoning                                                       |   |
| NEW 2019 L3 IBT Reasoning<br>Last updated: 27th September 2020, 11:08am | 0 |
|                                                                         |   |

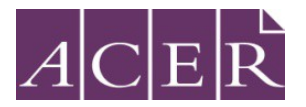

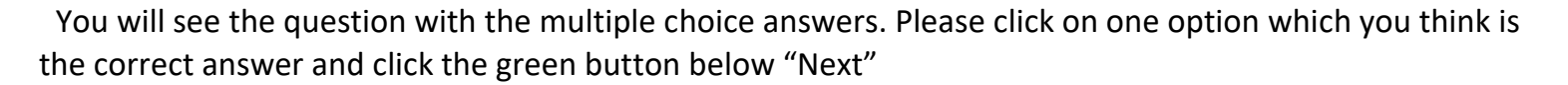

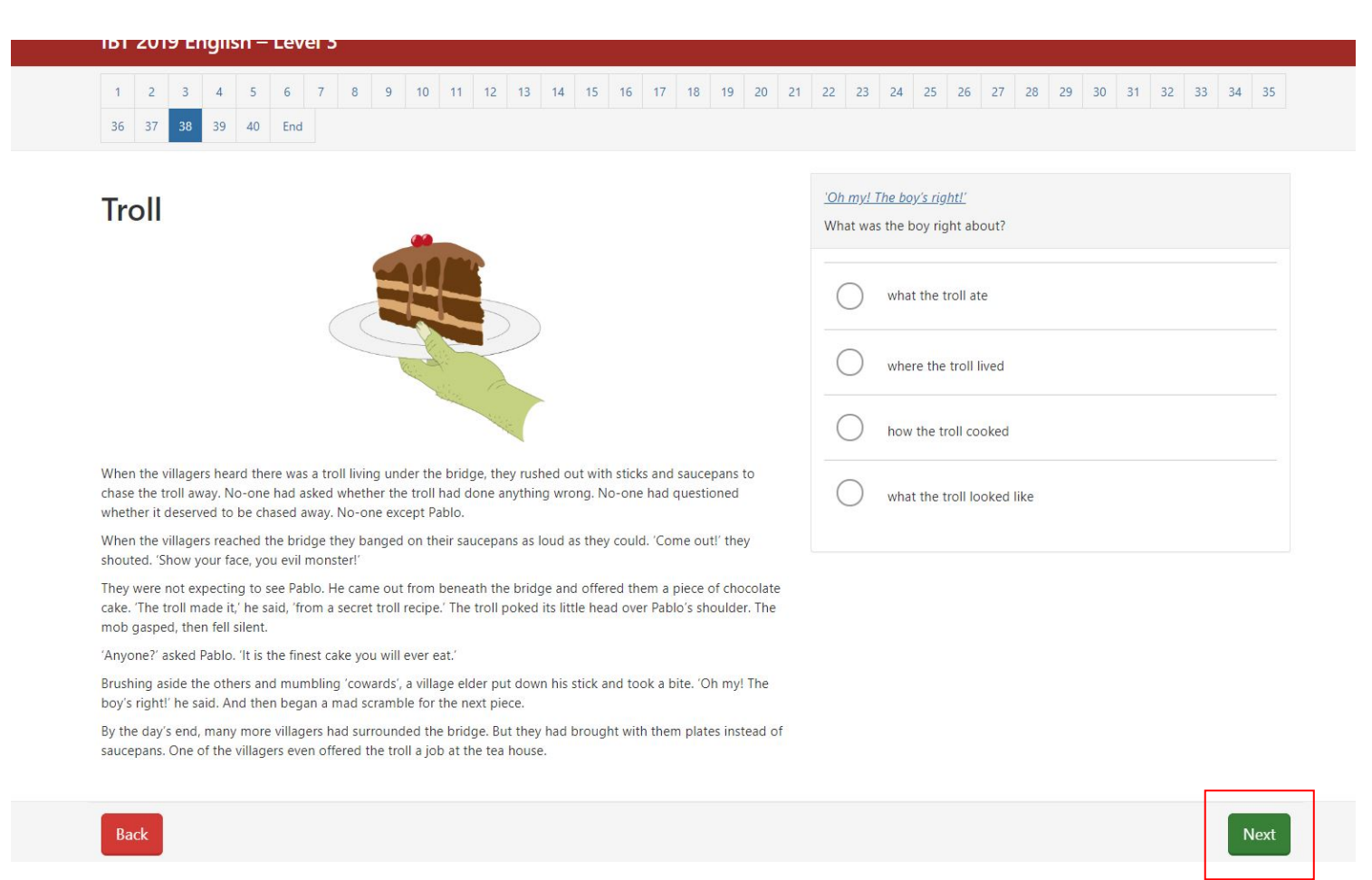

Once you move to all the 40 – 45 test questions and reach the end of the test. You will see the below window.

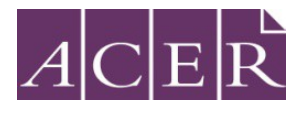

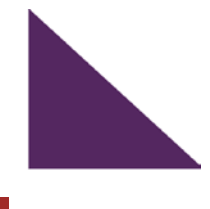

Finish

#### **Test review**

You are about to complete the test.

Number of questions not answered: 40 out of 40.

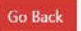

# Ending the Test (by student)

Once 60 mins elapse, at the end of the test session, you must click on **"Finish"** button in order to submit the test.

Thank you for participating in the IBT 2020 assessments.